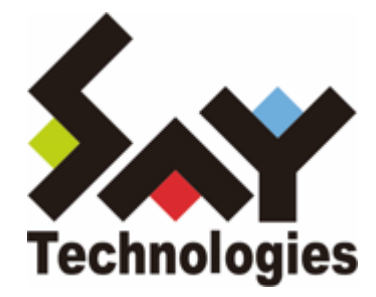

# BOM for Windows Ver.8.0 WSUS 状態レポート ユーザーズマニュアル

#### 免責事項

本書に記載された情報は、予告無しに変更される場合があります。セイ・テクノロジーズ株式会社は、本書に関してい かなる種類の保証(商用性および特定の目的への適合性の黙示の保証を含みますが、これに限定されません)もいたし ません。

セイ・テクノロジーズ株式会社は、本書に含まれた誤謬に関しての責任や、本書の提供、履行および使用に関して偶発 的または間接的に起こる損害に対して、責任を負わないものとします。

#### 著作権

本書のいかなる部分も、セイ・テクノロジーズ株式会社からの文書による事前の許可なしには、形態または手段を問わ ず決して複製・配布してはなりません。

#### 商標

本ユーザーズマニュアルに記載されている「BOM」はセイ・テクノロジーズ株式会社の登録商標です。また、本文中の 社名、製品名、サービス名等は各社の商標または登録商標である場合があります。

なお、本文および図表中では、「TM」(Trademark)、「(R)」(Registered Trademark)は明記しておりません。

#### 目次

本書について

表記について

使用方法

環境説明

第1章 概要

第2章 システム要件

第3章 出力内容

第4章 設定方法

- 1. WSUSreport.zipファイルの解凍
- 2. 監視設定のインポート
- 3. WSUSレポート作成アクションの実行ファイル指定
- 4. WSUSレポート送信アクションのメールアドレス設定
- 5. 実行方法とスケジュール

第5章 レポートの説明

- 1. 状態の概要
- 2. ドライブ状態
- 3. サービス状態

# 本書について

# 表記について

本書では、以下のとおり省略した記載を行う場合があります。

| 製品名、または省略しない表記              | 本書での記載(略称) |
|-----------------------------|------------|
| BOM for Windows Ver.8.0 SR2 | BOM 8.0    |

### 使用方法

本書には、BOM 8.0の「WSUS状態レポート」について、詳細な情報と利用手順が記載されています。

- BOM 8.0のインストールに関しては'BOM for Windows Ver.8.0 インストールマニュアル'を参照してください。本 書はインストールが正常終了した後の実際の使用方法について記述しています。
- このユーザーズマニュアルを使用するには、Microsoft Windowsオペレーティングシステムについての実践的な知 識が必要です。
- 本書には外部のウェブサイトへの URL が記載されている場合があります。
   PDF 形式のユーザーズマニュアルでは使用する PDF リーダーによってこの URL が自動的にリンク化される場合が ありますが、URL に改行が含まれていると正しいリンク先に遷移できません。このような場合は URL をコピー し、ブラウザーに貼り付けて表示してください。
- 本書に更新・訂正などが生じた際は、弊社ウェブサイト上で情報を公開しますので、あわせて参照してください。

#### 環境説明

• 本書では、コンピューターの操作画面として、主にWindows Server 2016で取得した画像を使用しています。お使いの OS によって表示内容が若干異なる場合がありますが、適宜読み替えてください。

# 第1章 概要

本書はWindows Server Update Services (WSUS)に登録したコンピューター(WSUSクライアント)のセキュリティパッチの適用状態やWSUSのリソース状況レポートを作成するための設定書です。本設定書はBOMの監視設定の設定方法 とレポート内容を記しています。

# 第2章 システム要件

本監視設定の動作条件は以下のとおりです。

- OS:BOM 8.0の動作要件に準じます。
- BOM 8.0がインストール済みで正常に動作していること
- Windows Server役割: Windows Server Update Servicesがインストールされていること

# 第3章 出力内容

本監視設定でメール送信されるレポート内容は以下のとおりです。

詳細は'レポートの説明'を参照してください。

- WSUSクライアントのセキュリティパッチのインストール状況
- WSUSのリソース状況
  - 1. ドライブの空き容量
  - 2. サービスの稼働状態

# 第4章 設定方法

### 1. WSUSreport.zipファイルの解凍

BOMインストールパッケージ内の以下のzipファイルを解凍し、任意のディレクトリに保存します。

• 以降の手順例では、解凍したフォルダーをCドライブのルートディレクトリに保存しています。

[BOM インストールパッケージ]¥TOOLS¥Report¥WSUSreport¥WSUSreport.zip

### 2. 監視設定のインポート

- 1. BOM 8.0 マネージャーを起動し、対象の監視インスタンスを右クリックします。
- 2. メニューから"監視設定のインポート"を選択します。
- 3. 「1. WSUSreport.zipファイルの解凍」で保存したフォルダー内に格納されている以下のファイルをインポートします。

WSUS正常性レポート.cab

# 3. WSUSレポート作成アクションの実行ファイル指定

レポート作成するための実行ファイルの指定を行います。

- 1. BOM 8.0 マネージャーで、対象の監視インスタンス→"監視"ノード→"WSUS正常性監視"を順に展開します。
- 2. "WSUS Service監視"をクリックし、リザルトペインに表示された"WSUSレポート作成"をダブルクリックします。
- 3. WSUSレポート作成のプロパティでは"設定"タブを開きます。
- 4. [参照]ボタンをクリックし、「1. WSUSreport.zipファイルの解凍」で保存したフォルダー内に格納されている以下 のファイルを指定します。

| wsusrep.bat                                                   |   |
|---------------------------------------------------------------|---|
| <ul> <li>下図の例では"C:¥WSUSreport¥wsusrep.bat"になっています。</li> </ul> |   |
| ☆ WSUSレポート作成のプロパティ                                            | < |
| 全般 実行条件 設定                                                    |   |
| プログラム名(2):                                                    |   |
| C:¥WSUSreport¥wsusrep.bat                                     |   |
| 参照(⊡) 変数の挿入(⊻)                                                |   |
| 引数(2):                                                        |   |
| \$(DataDir)¥Environment¥Instance¥\$(InstanceName)¥Log         |   |
|                                                               |   |
|                                                               |   |
|                                                               |   |
|                                                               |   |
|                                                               |   |
| ■ Status)などの予約済み変数は使用できません。                                   |   |
|                                                               |   |
|                                                               |   |
| OK キャンセル 適用( <u>A</u> )                                       |   |

5. 他の項目は変更せず、[OK]ボタンをクリックします。

## 4. WSUSレポート送信アクションのメールアドレス設定

レポートはBOM 8.0のメール送信機能を使用し、メールに添付して送信します。

- メール送信にはSMTPサーバー設定があらかじめ必要です。SMTPサーバーの設定方法については、'BOM for Windows Ver.8.0 ユーザーズ マニュアル'で「SMTP 情報の設定」を参照してください。
- メール送信アクションの詳細については、'BOM for Windows Ver.8.0 ユーザーズ マニュアル'を参照してください。
- 1. BOM 8.0 マネージャーで、対象の監視インスタンス→"監視"ノード→"WSUS正常性監視"を順に展開します。
- 2. "WSUS Service監視"をクリックし、リザルトペインに表示された"WSUSレポート送信"をダブルクリックします。
- 3. WSUSレポート送信のプロパティでは"設定"タブを開きます。
- 4. "宛先アドレス"欄に、送信先のメールアドレスを設定します。

| Ⅲ WSUSレポート送信のプロパティ >                                 | ( |
|------------------------------------------------------|---|
| 全般     実行条件     設定     添付/埋め込みファイル       SMTP サーバー選択 |   |
|                                                      |   |
| SMTP サーバー:say-tech.co.jp                             |   |
| 送信元: <mark>saytechdano/<sup>p</sup>ychoo.⇒(p</mark>  |   |
| 宏生又ドレフ/D)、(施Luser1@mailserver_user2@mailserver)      |   |
| xxxxxxx@say-tech.co.jp                               |   |
| ~                                                    |   |
| 件名(5):                                               |   |
| \$(InstanceName): \$(GroupName)通知                    |   |
| メッセージ(M):                                            |   |
| WSUSレポートを送信します。  へ                                   |   |
| ~                                                    |   |
| < >                                                  |   |
| 変数の挿入(⊻)                                             |   |
| OK キャンセル 適用( <u>A</u> )                              |   |

5. 他の項目は変更せず、[OK]ボタンをクリックします。

# 5. 実行方法とスケジュール

監視サービスを実行すると、定期的にWSUSレポートがメール送信先に送付されます。

スケジュールの設定は監視項目"WSUS Service監視"の監視間隔で設定しており、既定値の設定では金曜日の朝6時に毎週メール送付されます。

曜日、時刻を変更する場合は"WSUS Service監視"のプロパティで、「開始時刻」を変更してください。

• 設定の詳細は'BOM for Windows Ver.8.0 ユーザーズ マニュアル'を参照してください。

| 🎭 WSUS Ser            | vice 監視のプロパティ                                      | ×          |
|-----------------------|----------------------------------------------------|------------|
| 全般設定                  | 定                                                  |            |
| <b>\$</b>             | 名前(N): I 有効(E) WSUS Service 監視                     |            |
| ID(D):                | GRP01MON01                                         |            |
| ישאיא <mark>רב</mark> |                                                    | ^          |
|                       |                                                    | ~          |
| 間隔(⊻):                | 7 🗄 🗸                                              |            |
| 開始時刻:                 | ○サービスの開始直後(M)                                      |            |
|                       | ●指定時刻①: 2020/04/17 圓▼ 6:00:00                      | -          |
|                       | ✓ 監視間隔を固定する(K) □ 監視予定時刻を過ぎた場合(に臨時実行する(R)           |            |
|                       | 監視予定時刻に監視サービスが停止していた場合、<br>監視サービス起動直後に臨時で監視を実行します。 | _          |
|                       | OK キャンセル 適用(                                       | <u>A</u> ) |

# 第5章 レポートの説明

出力されるレポートの各項目の内容は以下のとおりです。

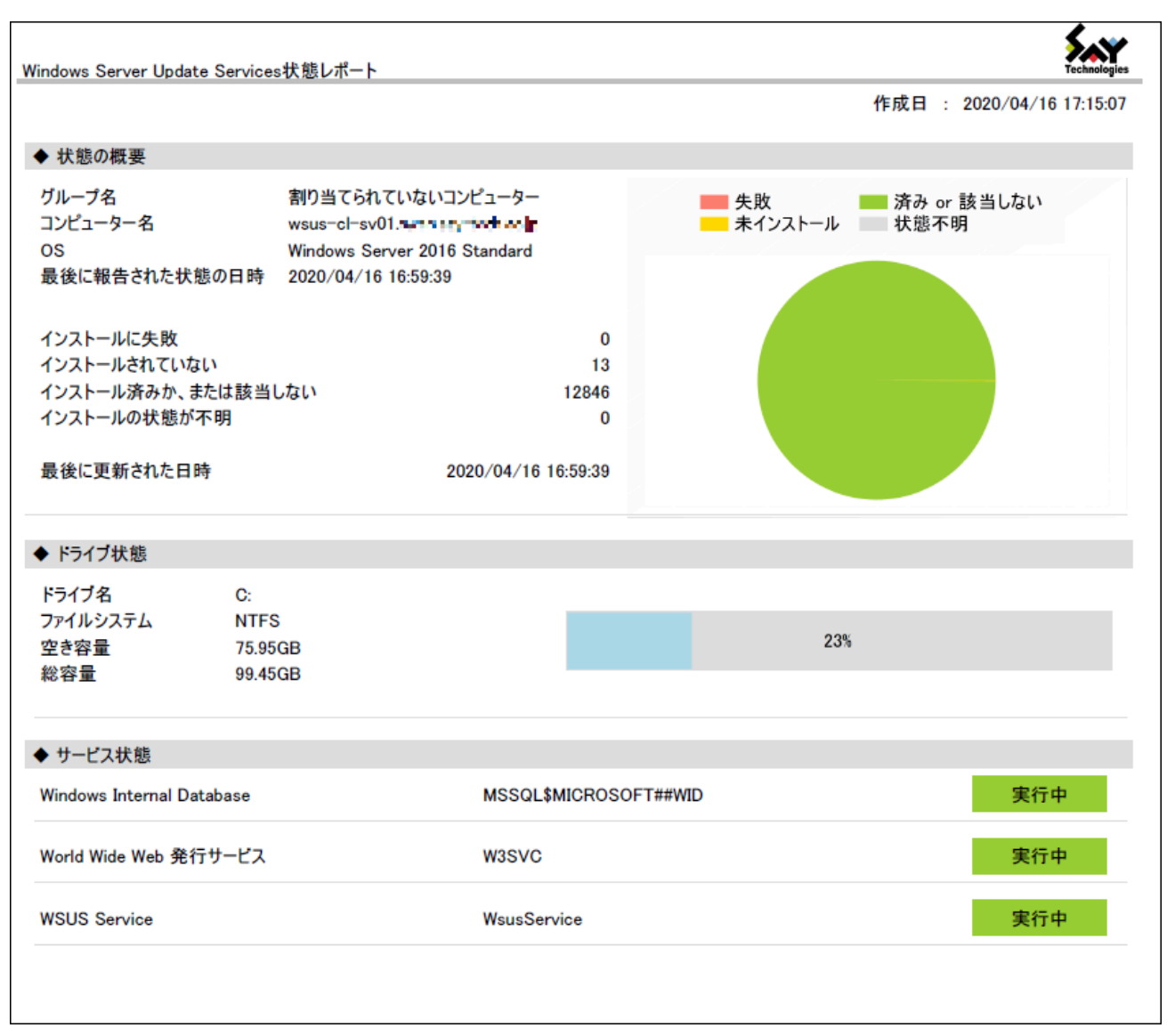

### 1. 状態の概要

WSUSに登録された各コンピューターの情報をレポートします。WSUSに登録されたコンピューターがない場合、本項 目は表示されません。

- 。 グループ名:WSUSに登録した所属するグループ名
- 。 コンピューター名: WSUSに登録したコンピューター名
- OS名:該当のコンピューターのOS
- 。 最後に報告された状態の日時:前回の状態レポート取得した日時
- 。 インストールに失敗:エラーが発生した更新プログラム数
- インストールされていない:必要な更新プログラムでインストールされていない更新プログラム数
- インストール済みか、または該当しない:インストール済みまたは該当しない更新プログラム数
- インストールの状態が不明:状態が報告されていない更新プログラム

# 2. ドライブ状態

WSUSのディスク容量を示します。

## 3. サービス状態

WSUSが正常稼働するのに必要なサービスの状態を表示します。

#### BOM for Windows Ver.8.0 WSUS 状態レポートユーザーズマニュアル

2022年5月9日 初版 2025年1月31日 改訂版

著者・発行者・発行

セイ・テクノロジーズ株式会社

バージョン 8.0.20.0

(C) 2022 SAY Technologies, Inc.